# 宅配管理プレミアム Ver2008

# アンインストールの方法 (システムの削除)

- 1. 宅配管理プレミアム 2008(P2~)
- 2 . SQLServer(P4~)

ミライソフト有限会社

| 💕 コントロール パネル                           |                                                                                                    |                                                                                                    |          |
|----------------------------------------|----------------------------------------------------------------------------------------------------|----------------------------------------------------------------------------------------------------|----------|
| : ファイル(E) 編集(E) 表示(V) お気に入り            | )( <u>A) ツール(T) ヘルプ(H)</u>                                                                                                    |                                                                                                    |          |
| 🕝 戻る - 🕑 - 🏂 🔎 検索 🛛                    | 🄁 フォルタ 🛄 -                                                                                                    |                                                                                                    |          |
| : アドレス(D) 🔂 コントロール パネル                 |                                                                                                    |                                                                                                    | 🔽 🔁 移動   |
|                                        | くうちょう セキュリティ センター                                                                                                    | الحجير المرتج (مرتج المرتج المرتج<br>مرتبع المرتبي المرتج المرتج المرتج المرتج المرتج المرتج المرتج المرتج المرتج المرتج المرتج المرتج المرتج المرتج ا<br>مرتبع المرتبي المرتبي المرتبي المرتبي المرتبي المرتبي المرتبي المرتج المرتج المرتج المرتج المرتبي المرتبي مرتبي | <u>~</u> |
| 関連項目 ②<br>Windows Update<br>② ヘルブとサポート | くしていたい (1995) (1995) | バードウェアの<br>追加<br>フォルダ オブシ<br>フォルダ オブシ<br>フォルク<br>フォルク<br>フォルク<br>フォルク<br>フォルク<br>フォルク<br>フォルク<br>フォルク<br>フォルク<br>フォルク<br>フォーク<br>シ                                                                                                    | /3<br>I  |
| プログラムや Windows コンポーネントをインストールま         | ジール ユーザー アカウ コ<br>ント     ふよび削除します。                                                                                                    |                                                                                                    | ୬<br>    |

<u>1-1 コントロールパネルのプログラムの追加と削除を選択します。</u>

1-2 パソコンに導入済のプログラム一覧が表示されます。

(表示には少し時間がかかります)

その中の 宅配管理プレミアム 2008)の 削除 ボタンをクリックしてください。

削除がスタートします。

| 🐻 プログラムのえ                                | 自加と削除                                                                                                    |                                                               |                                                     |
|------------------------------------------|----------------------------------------------------------------------------------------------------|---------------------------------------------------------------|-----------------------------------------------------|
| プログラムの<br>変更と削除(出)                       | 現在インストールされているプログラム: 回 更新プログラムの; 作<br>「「「」 ** ** ** ** ** ** ** ** ** ** ** ** **                                | 業が終了したら、<br>の画面は右上の×<br>閉じます。                                 | ボタン                                                 |
| フログラムの<br>追加( <u>N</u> )                 | 聞。2019/77777 ПЕЛЕГИТ ПОКО ООЈОСКОВ<br>聞。2019/77777 ПЕЛЕГИТ ПОКО ООЈОСКОВ<br>聞。2019/777777 ПЕЛЕГИТ ПОКО ООЈОСКОВ | 91A<br>91A                                                    |                                                     |
| していたい<br>Windows<br>コンボーネントの<br>追加と削除(A) | <ul> <li>         ・ 20000000000000000000000000000</li></ul>                                                     | ッカス<br>サイズ<br>サイズ                                             | отэ.оомв<br>0.82MB<br>61.20MB                       |
| プログラムの<br>アクセスと<br>既定の設定(2)              | ■ 宅配管理フレミアム2008<br>サポート情報を参照するには、ここをクリックしてください。<br>このプログラムを変更したり、コンピュータから削除したりするには、「変更」また<br>ください。              | サイズ<br>サイズ<br>使用頻度<br>最終使用日 2<br>は 削除]をクリックして <mark>変更</mark> | 01.00MB<br><u>126.00MB</u><br>高<br>015/06/02<br>肖明除 |
|                                          | <ul> <li>●● 東芝PC診断ツール</li> <li>●◆ 東芝お客様登録</li> <li>●● 東芝省電力</li> <li>●● 筆行るめ Ver.13</li> </ul>                  | サイズ<br>サイズ<br>サイズ                                             | 0.75MB<br>0.05MB<br>330.00MB                        |

1-3 削除をスタートします。 [はい]を選択してください。 下記の流れで削除が進みます。

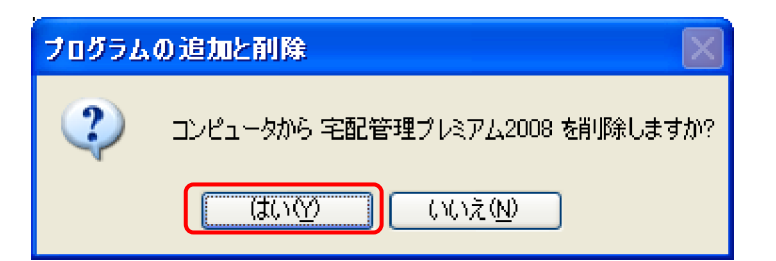

| Windows インストーラ |       |
|----------------|-------|
| 除の準備中          |       |
|                | キャンセル |

| 宅配管理プレミアム2008 |
|---------------|
|               |
| キャンセル         |

プログラム一覧に戻ります。

削除が完了すると1-2の一覧から宅配プレミアム 2008が削除されます。

| 🎐 コントロール パネル                   |                                                        |
|--------------------------------|--------------------------------------------------------|
| : ファイル(E) 編集(E) 表示(V) お気に      | ኢり(ል) ୬–ルመ ヘルプ(ዘ) 🥂 🥂                                  |
| 💮 戻る - 🕤 - 🏂 🔎 検索              | š 🎼 フォルጃ 🛄・                                            |
| : アドレス(D) 🔂 コントロール パネル         | 💌 🄁 移動                                                 |
|                                |                                                        |
| 関連項目 📀                         | くしていたい。 そうしゃ そうしん こうしん こうしん こうしん こうしん こうしん こうしん こうしん こ |
| <ul> <li>● ヘルプとサポート</li> </ul> |                                                        |
|                                | $ \begin{array}{cccccccccccccccccccccccccccccccccccc$  |
| プログラムや Windows コンポーネントをインストー,  | リーン シンコン イン シンデー リー・シーン シンデー                           |

2-1 コントロールパネルのプログラムの追加と削除を選択します。

2-2 パソコンに導入済のプログラム一覧が表示されます。

(表示には少し時間がかかります)

SQLServerは5つのプログラムの削除が必要です。

別なシステムでも SQLServerをご利用の場合にはご注意ください。(必要に応じて開発元にご相談を) 下記手順に沿って行えば、宅配管理プレミアムの稼動環境のみ削除できます。

まずは、 [Microsoft SQL Server 2005]の 削除 |ボタンをクリックしてください。 削除がスタートします。

| 🐻 プログラムのえ                   | 自加と削除                                                          |            |
|-----------------------------|----------------------------------------------------------------|------------|
| 5                           | 現在インストールされているプログラム: 回 更新プログラムの表示(D) 並べ替え(S):名前                 | *          |
| ブログラムの<br>変更と削除( <u>H</u> ) | 👘 Microsoft .NET Framework 2.0 ਸੀਟ                             | 97.56MB    |
|                             | 🛃 Microsoft .NET Framework 2.0 日本語 Language Pack サイズ           | 97.56MB    |
|                             | F Microsoft SQL Server 2005 サイズ                                | 223.00MB   |
| プログラムの<br>JEtro(N)          | サポート情報を参照するには、ここをクリックしてください。 使用頻度                              | 低          |
| 10/01 <u>0</u> /            | 最終使用日:                                                         | 202 /06/02 |
| 6                           | このプログラムを変更したり、コンピュータから削除したりするには、「変更」または 削除〕をクリックしてくだ 変更<br>さい。 | ミニド川除      |
| Windows                     | 📑 Microsoft SQL Server Native Client ਸੀਟ                       | 4.19MB     |
| 12ホーイントの<br>追加と削除(A)        | 🚦 Microsoft SQL Server VSS Writer ਸੁਰਤ                         | 0.69MB     |
| -                           | 📑 Microsoft SQL Server セットアップ サポート ファイル (英語) サイズ               | 28.07MB    |
|                             | MSXML 6.0 Parserサイズ                                            | 1.29MP     |
| プログラムの<br>アクセスと             | 🔀 Windows Installer 3.1 (KB893803)                             |            |
| 既定の設定の                      | 🔂 Windows XP Service Pack 2                                    |            |
|                             |                                                                | 0.96MB     |
|                             | ■ 電話管理プレミアム2008 サイズ                                            | 79.25MB    |
|                             |                                                                |            |
|                             |                                                                |            |
|                             |                                                                |            |
|                             |                                                                |            |

# 2-3 削除するコンポーネントにチェックを付けます

| _[次へ] をクリックします。                                                   |              |
|-------------------------------------------------------------------|--------------|
| Section 2005 のアンインストール                                            |              |
| <b>コンボーネントの選択</b><br>アンインストールする SQL Server 2005 コンボーネントを選択してください。 |              |
| 既存のコンボーネントをアンインストールするには、削除するコンボーネントを選択して、D欠へ]をクリックします。            |              |
| ✓ SQL Server 2005 インスタンスのコンボーネントを削除する<br>インスタンスの選択:               |              |
| ● MIRAISOFT: データベース エンジン                                          |              |
|                                                                   |              |
|                                                                   |              |
| SQL Server 2005 共通コンポーネントの削除                                      |              |
| ▶ ワークステーション コンボーネント                                               |              |
|                                                                   |              |
|                                                                   |              |
|                                                                   | ( <u>R</u> ) |
| < 戻る(B) 次へ(N)> キャンセル ヘル:                                          | "            |

### 2 -4 削除するコンポーネントを確認します 院了 をクリックします。

| 😚 Microsoft SQL Server 2005 のアンインストール                       | ×        |
|-------------------------------------------------------------|----------|
| <b>確認</b><br>アンインストールする SQL Server 2005 コンボーネントを確認します。      |          |
| 次のコンボーネントがコンピュータからアンインストールされます。続行するには [完了] をクリックし<br>てください。 |          |
| ・データベース エンジン: MIRAISOFT<br>・ワークステーション コンポーネント               | <u> </u> |
|                                                             |          |
|                                                             |          |
|                                                             |          |
|                                                             |          |
|                                                             |          |
| く戻る(B) 完了 キャンセル                                             |          |

| 進行状況                                                                               |                 |
|------------------------------------------------------------------------------------|-----------------|
| 🔽 Microsoft SQL Server 2005 セットアップ                                                 |                 |
| <b>セットアップの進行状況</b><br>選択されたコンボーネントを構成しています                                         |                 |
| 製品                                                                                 | 状態              |
| <u>MSXML6</u><br><u>SQL セットアップ サポート ファイル</u><br>SQL VSS Writer                     |                 |
| <ul> <li>SQL Server データベース サービス</li> <li>ワークステーション コンボーネント、Books Online</li> </ul> | コンポーネントを構成しています |
|                                                                                    |                 |
| 状態<br>操作 14:08:17: InstallInitialize。                                              |                 |
|                                                                                    | <               |

プログラム一覧に戻ります。

削除が完了すると一覧から [Microsoft SQL Server 2005]が削除されます。

2-5 次に、 [Microsoft SQL Server Native Client]の 削除 ボタンをクリックしてください。 削除がスタートします。

| 🐻 ว่ายวี่วีมดม                | 自加と削除                                                      |                     |               |
|-------------------------------|------------------------------------------------------------|---------------------|---------------|
| <b>し</b><br>プログラムの            | 現在インストールされているプログラム: 回 更新プログラムの表示(D) 並べ替え(S)                | ): 名前               |               |
| 変更と削除(H)                      |                                                            | 512                 | 97.56MB       |
| <b>1</b>                      | 間 Microsoft NET Framework 2.0 日本語 Language Pack            | サイズ                 | 97.56MB       |
| <u> 100</u>                   | Microsoft SQL Server Native Client                         | サイズ                 | <u>4.19MB</u> |
| フロクラムの<br>追加( <u>N</u> )      | サポード情報を参照するには、ここをクリックしてくたさい。 使用                            | - 胴腹度<br>★□□□□    • | 低             |
|                               |                                                            | モノモリー 2             | 202 706702    |
|                               | このプロクラムを変更したり、コンビュータから削除したりするには、「変更」または、開助家」をクリックしい<br>さい。 | (1/2 変更             | [  削除         |
| Windows                       | 📑 Microsoft SQL Server VSS Writer                          | サイズ                 | 0.69MB        |
| コンホーネントの<br>追加と削除( <u>A</u> ) | 🔒 Microsoft SQL Server セットアップ サポート ファイル (英語)               | サイズ                 | 28.07MB       |
|                               | 📑 MSXML 6.0 Parser                                         | サイズ                 | 1.29MB        |
|                               | 🔀 Windows Installer 3.1 (KB893803)                         |                     |               |
| プログラムの<br>アクセスと               | 🔂 Windows XP Service Pack 2                                |                     |               |
| 既定の設定の                        | る バーチャルマシン追加機能                                             | サイズ                 | 0.96MB        |
|                               | 🔩 宅配管理プレミアム2008                                            | サイズ                 | 79.25MB       |
|                               |                                                            |                     |               |
|                               |                                                            |                     |               |
|                               |                                                            |                     |               |
|                               |                                                            |                     |               |
|                               |                                                            |                     |               |

#### 2 -6 [はい]ですすめてください。

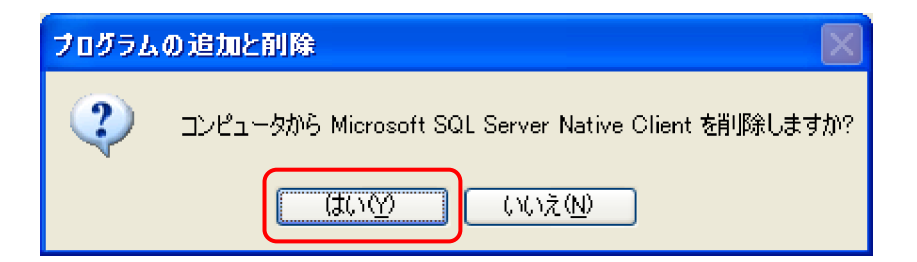

進行状況

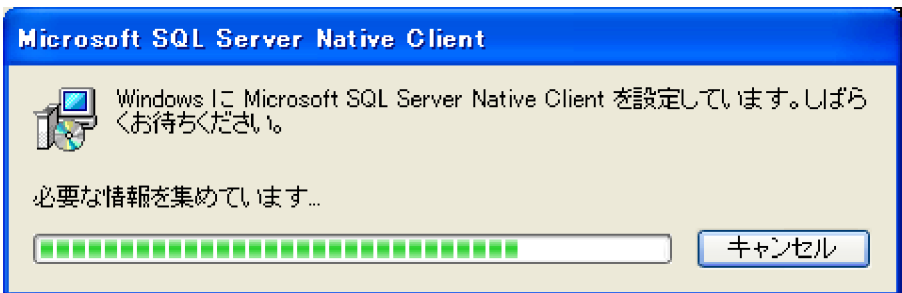

プログラム一覧に戻ります。

削除が完了すると一覧から [Microsoft SQL Server Native Client] が削除されます。

2-7 次に、 [Microsoft SQL Server VSS Writer]の 削除 ボタンをクリックしてください。 削除がスタートします。

| 🐻 フログラムの追           | 加と削除                                                   |          |               |
|---------------------|--------------------------------------------------------|----------|---------------|
|                     | 現在インストールされているプログラム: 🗌 更新プログラムの表示(D) 並べ替.               | え(S): 名前 | *             |
| プログラムの<br>変更と削除(H)  | 🔂 Microsoft .NET Framework 2.0                         | サイズ      | 97.56MB       |
|                     | 🚱 Microsoft .NET Framework 2.0 日本語 Language Pack       | サイズ      | 97.56MB       |
| <u></u>             | 🚪 Microsoft SQL Server VSS Writer                      | サイズ      | <u>0.69MB</u> |
| プログラムの<br>追加(N)     | <u>サポート情報を参照するには、ここをクリックしてください。</u>                    | 使用頻度     | 低             |
| _                   | 最                                                      | 終使用日 2   | 00/06/02      |
| <u></u>             | このプログラムを変更したり、コンピュータから削除したりするには、「変更」または「削除」をクリッ<br>さい。 | りしてくだ 変更 | 削除            |
| Windows<br>コンポーネントの | 🔒 Microsoft SQL Server セットアップ サポート ファイル (英語)           | サイズ      | 28.07MB       |
| 追加と削除(A)            | MSXML 6.0 Parser                                       | サイズ      | 1.29MB        |
|                     | 🔂 Windows Installer 3.1 (KB893803)                     |          |               |
| プログラムの              | B Windows XP Service Pack 2                            |          |               |
| アクセスと<br>既定の設定(0)   | 為バーチャルマシン追加機能                                          | サイズ      | 0.96MB        |
|                     | ■ 宅配管理ブレミアム2008                                        | サイズ      | 79.25MB       |
|                     |                                                        |          |               |
|                     |                                                        |          |               |
|                     |                                                        |          |               |
|                     |                                                        |          |               |
|                     |                                                        |          |               |

#### 2 -8 [はい]ですすめてください。

| プログラム | の追加と削除                                            |
|-------|---------------------------------------------------|
| 2     | コンピュータから Microsoft SQL Server VSS Writer を削除しますか? |
|       |                                                   |

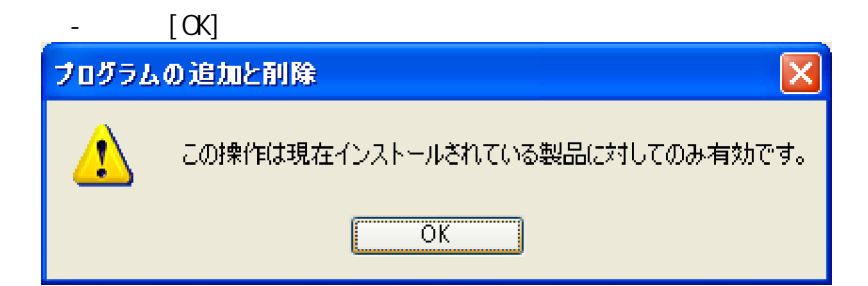

プログラム一覧に戻ります。

削除が完了すると一覧から [[Microsoft SQL Server VSS Writer] が削除されます。

2-10 次に、 [Microsoft SQL Server セットアップサポートファイル ]の 削除 |ボタンをクリックしてください。

## 削除がスタートします。

| 🐻 フログラムの 道                    | 加と削除                                             |             |                |
|-------------------------------|--------------------------------------------------|-------------|----------------|
|                               | 現在インストールされているプログラム: 🔲 更新プログラムの表示(型)              | 並べ替え(S): 名前 | ~              |
| - ブログラムの<br>変更と削除(H)          | 🔀 Microsoft .NET Framework 2.0                   | サイズ         | 97.56MB        |
|                               | 👸 Microsoft .NET Framework 2.0 日本語 Language Pack | サイズ         | 97.56MB        |
|                               | 🚪 Microsoft SQL Server セットアップ サポート ファイル (英語)     | サイズ         | <u>28.07MB</u> |
| プログラムの<br>追加(N)               | サポート情報を参照するには、ここをクリックしてください。                     | 使用頻度        | 低              |
|                               |                                                  | 最終使用日 2     | 0,2/06/02      |
|                               | コンピュータからこのプログラムを削除するには、開那除」をクリックしてください。          |             | 削除             |
| Windows                       | MSXML 6.0 Parser                                 | サイズ         | 1.29MB         |
| コンボーネントの<br>追加と削除( <u>A</u> ) | 🔀 Windows Installer 3.1 (KB893803)               |             |                |
|                               | 🔀 Windows XP Service Pack 2                      |             |                |
|                               | る バーチャル マシン追加機能                                  | サイズ         | 0.96MB         |
| プログラムの<br>アクセスと               | 🔩 宅配管理プレミアム2008                                  | サイズ         | 79.25MB        |
| 既定の設定の                        |                                                  |             |                |
|                               |                                                  |             |                |
|                               |                                                  |             |                |
|                               |                                                  |             |                |
|                               |                                                  |             |                |
|                               |                                                  |             |                |
|                               |                                                  |             |                |

#### 2 -1 1 [はい]ですすめてください。

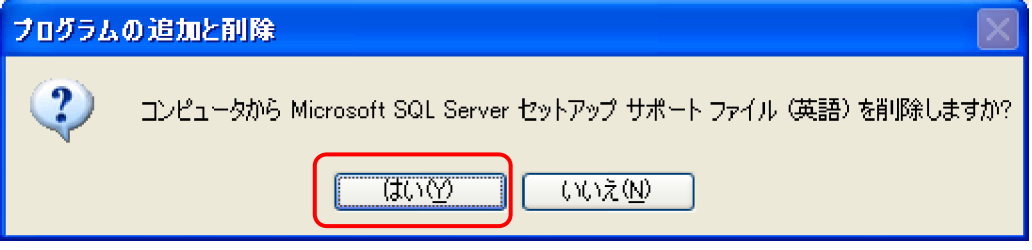

2 -1 2 [OK]で完了です。

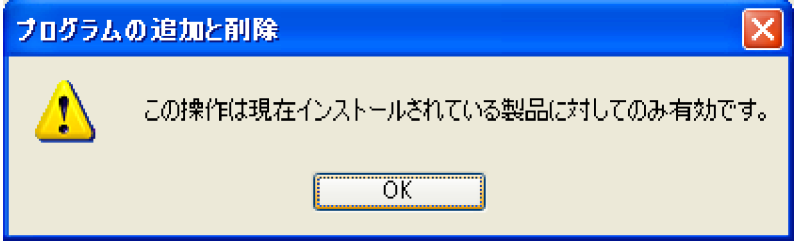

#### プログラム一覧に戻ります。

削除が完了すると一覧から [Microsoft SQL Serverセットアップサポートファイル] が削除されます。

2 -1 3 次に、 [MSML 6.0 Parser]の 削除 jボタンをクリックしてください。 削除がスタートします。

| 🐻 フログラムの道                                                      | 加と削除                                                                                                    |                                                 |
|----------------------------------------------------------------|----------------------------------------------------------------------------------------------------|-------------------------------------------------|
| ブログラムの<br>変更と削除( <u>H</u> )                                    | 現在インストールされているプログラム:<br>更新プログラムの表示(D) 並べ替え(S):<br>名前<br>が<br>が<br>イズ<br>サイズ<br>サイズ                                     | <b>9</b> 7.56MB                                 |
| し<br>プログラムの<br>追加(W)                                           | ・・・・・・・・・・・・・・・・・・・・・・・・・・・・・                                                                                         | 97.56MB<br><u>1.29MB</u><br>低<br>[ 肖 <b>小</b> 除 |
| Windows<br>コンポーネントの<br>追加と削除(A)<br>アログラムの<br>アクセスと<br>既定の設定(Q) | 199 Windows Installer 3.1 (KB893803)<br>199 Windows XP Service Pack 2<br>20 バーチャル マシン追加機能 サイズ<br>4% 宅配管理プレミアム2008 サイズ | 0.96MB<br>79.25MB                               |
|                                                                |                                                                                                    |                                                 |

#### 2 -1 4 [はい]ですすめてください。

| ブログラムの追加と削除 🛛 🕅 |                                    |  |  |
|-----------------|------------------------------------|--|--|
| 2               | コンピュータから MSXML 6.0 Parser を削除しますか? |  |  |
|                 |                                    |  |  |

# 2-15 [CK]で完了です。

| プログラム | の追加と削除                          |
|-------|---------------------------------|
| ♪     | この操作は現在インストールされている製品に対してのみ有効です。 |
|       | OK                              |

2-16 プログラム一覧に戻ります。

削除が完了すると一覧から [NBML 6.0 Parser] が削除されます。

これで、5つのプログラムの削除が完了しました。